## Managing server projects

You can manage your server projects, as well as locally saved server projects (known as offline server projects), in the Manage Projects dialog.

Currently open project is automatically selected in the Manage Projects dialog, making it easier to find it in the project list.

## To open the Manage Projects dialog

- 1. Log on to the Teamwork Cloud server.
- 2. On the main menu, click Collaborate > Projects.

| 🔀 Manage Projects                                                                                                    |                                                                              |                   | >                                                 |
|----------------------------------------------------------------------------------------------------|------------------------------------------------------------------------------|-------------------|---------------------------------------------------|
| Manage Teamwork Cloud projects<br>Manage online and offline server projects. For online projects, you can add a new or open, rename, or remove<br>a selected project. For offline projects, you can open or remove a selected server projects. Note that online<br>server projects are removed from a server, while offline server projects are removed only from your machine. |                                                                              |                   |                                                   |
| Online Projects Offline Projects                                                                                                    | ) 8: <b>6. Ø</b>                                                             |                   |                                                   |
| Name                                                                                                    | ^ Last modified                                                              | Bra               | anch                                              |
| Contextual Relationships Sample Project                                                                                                    | t Thursday, April 29, 2021 4:44:35 PN<br>Thursday, April 8, 2021 12:19:47 PN | ľ                 | Open From Server                                  |
| <b>Q</b> Type here to filter projects                                                                                                    | Open Rename                                                                  |                   | Version Properties<br>Project history             |
|                                                                                                    |                                                                              | Bis<br>Bis<br>Bis | Move to Category<br>Select Branch<br>Set Password |
|                                                                                                    |                                                                              | 2<br>2            | Update from Local Project                         |

You can use the search tab to quickly filter used projects by name.

## In the Manage Projects dialog, you can:

- · For server projects:
  - Add a new server project
  - Open a server project
  - Rename a server project
  - Remove a server project
  - Clone a server project
  - Review and change project versions
  - Manage server project categories
  - Manage server project branches
  - Set a password for a server project
- For offline server projects:
  - Open a server project
    Remove a server project